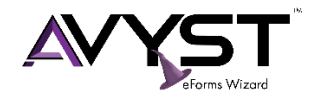

# What's New in AVYST eForms Wizard

# V1.1.31.1116 Release Letter

This Release Letter provides a description of changes to the software in this version of AVYST eForms Wizard as well as instructions on how to update to the latest release. This is not a comprehensive list of all changes but represents noteworthy enhancements in this release. Need Help? Call us at 720.893.3005 or 877.204.0704. Email us at support@avyst.com.

# Before you Update

No action required.

## **General Release**

This release marks the first version of our General Release of AVYST eForms Wizard, V1.1.

#### Fixes

#### Text wrapping

Text typed into a description, remarks or any other field on an ACORD form that is more than one sentence long will now wrap on the PDF created by AVYST eForms Wizard.

## **New Features**

#### ACORD Forms Updated

This release includes a comprehensive catalog of all ACORD Forms currently available.

## Searching for ACORD Forms

When searching for forms to add to your Client Application or mark as a favorite, you can apply both a "Filter by" and "Search by" criteria to distill down the results. For example, you can "Filter by" State and "Search by" the form name. Go to File -> Select Form to search for forms.

## Scrolling

Navigating through an application in a client folder is now easier. You can use your mouse wheel to scroll down on a given form.

# Update Instructions

- 1. When you open AVYST eForms Wizard and a later version of the application is available to download, you can select the "Update Now" button and you will be taken to the "User License Manager". You can also navigate to the Update Now feature by going to Help -> About on the main file menu and selecting "Application Update".
- 2. Enter your user name, email address and click the submit button to access the Download URL.
- 3. On the User License Manager page, select the URL "Download eForms Wizard Version 1.0.508.0914" to download the application.

# AVYST

# **User License Manager**

| EmailAddr         | UserName | Get Application                           | What's New In This Releas |
|-------------------|----------|-------------------------------------------|---------------------------|
| susanne@avyst.com | smoore   | Download eFormsWizard Version 1.1.31.1116 | <u>Readme</u>             |
|                   |          |                                           |                           |
|                   |          |                                           |                           |
|                   |          |                                           |                           |
|                   | Us       | erName userid                             |                           |

- 4. The application will begin the download process to your Downloads folder. You may see the download increment in size in the bottom left of your monitor.
- 5. Once it has downloaded, you may be given the option to "Run" the downloaded application or select the downloaded application in the bottom left of your screen and select "Show in folder" and when you see the downloaded application, double click to start the install process.
- 6. The installer will now launch. Follow the instructions by selecting the "Next" button.

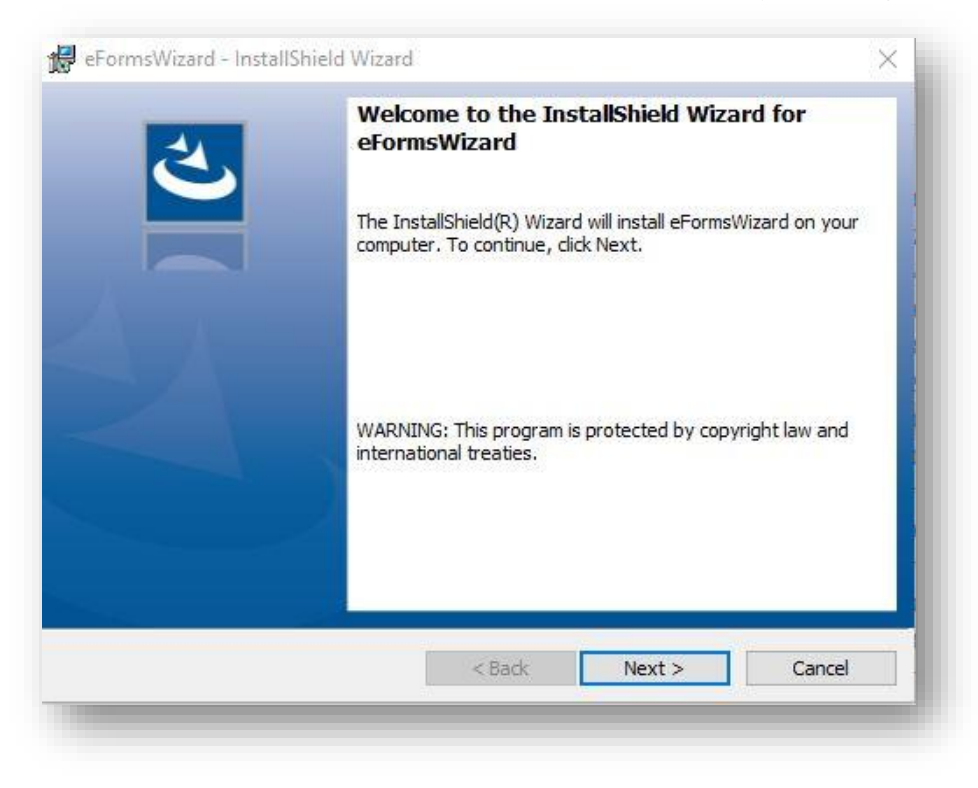

- 7. Continue to follow the instructions through the installation process by selecting "Next" or "Continue".
- 8. When prompted, you will need to accept the customer license agreement to continue. Selecting "I accept" will allow you to continue. You may be prompted to "Allow" the application to install, please select "Allow" to continue.
- 9. Installation is complete. The application will open and you can begin.